## Generelt

| Hvad er gridning                                    | Da data for f.eks. udbyttemålinger, analyser og ledningsevne<br>mv. er opsamlet punktvis er der i nogle situationer behov for<br>en omsætning fra punktværdier til fladeværdier.                                                                                                    |
|-----------------------------------------------------|----------------------------------------------------------------------------------------------------|
|                                                     | Dette gælder f.eks. hvis data skal præsenteres som farvelagte<br>konturlinier eller hvis data skal indgå i beregningen af et tilde-<br>lingskort.                                                                                                    |
|                                                     | For at omsætte et areal med punktværdier til et areal med<br>fladeværdier opdeles arealet i celler på f.eks. 10*10 meter.<br>Via en brugervalgt beregningsmetode kan programmet bereg-<br>ne en værdi for hver celle for arealet. Denne beregning kaldes<br>også en gridning.                                                                                                    |
|                                                     | Fremgangsmåden i programmet er i princippet ens hvad en-<br>ten data består af udbyttemålinger, analyser eller ledningsev-<br>nemålinger. Dog er der på enkelte punkter afvigelser for data-<br>typerne. Dette bliver der gjort opmærksom på de steder hvor<br>eksemplet afviger fra princippet.                                                                                                    |
| For hvilke programmoduler er dette afsnit relevant. | -<br>Gridberegning er relevante på jobtyperne: Analyse, Udbytte<br>og Ledningsevne.                                                                                                    |
|                                                     | Afsnittet er kun relevant for dig, hvis du har anskaffet<br>adgang til minimum ét af følgende AgroSat moduler:<br>Udbyttekort, Analysekort Basic eller Analysekort Ad-<br>vanced.                                                                                                    |
| Gridningsmetoder                                    | <ul> <li>Her er der mulighed for at vælge mellem 3 forskellige grid-<br/>ningsmetoder:</li> <li>Inverse distance</li> <li>Simpelt gennemsnit</li> <li>Nærmeste værdi.</li> <li>Det er vigtigt at du vælger den rigtige gridningsmetode til di-</li> </ul>                                                                                                    |
|                                                     | ne data. Valg af metode vil dog afhænge af datatypen.                                                                                                    |
| Inverse distance                                    | Vælges <b>Inverse distance</b> beregnes en celles værdi ud fra en<br>formel, hvor programmet medtager alle punkter indenfor den<br>angivne <b>Søge radius</b> . Dernæst vægtes værdierne af disse<br>punkter med faktoren angivet i feltet <b>Vægtningsfaktor</b> . Jo<br>større faktoren er des større værdi får punkter der lægger<br>tættere på cellen. <u>Metoden anbefales til udbyttekort, led-</u><br><u>ningsevnekort og til analysekort med minimum 1-2 prø-</u><br><u>ver pr. ha.</u> |
| Simpelt gennemsnit                                  | Vælges <b>Simpelt gennemsnit</b> beregnes en celles værdi ud fra<br>et gennemsnit af de punkter der befinder sig indenfor cellen,<br>hvis der er nogle.                                                                                                    |
|                                                     | Metoden er ikke særligt anvendelig til nogle typer kort og er<br>mere lavet af testmæssige årsager.                                                                                                    |
| Nærmeste værdi                                      | Vælges <b>Nærmeste værdi</b> beregnes en celles værdi ud fra det<br>punkt som ligger nærmest cellen. Dette sikre at alle celler får<br>en værdi.                                                                                                    |

Denne gridningsmetode er anvendelig til gridning af f.eks. JB analyser, idet den f.eks. ikke resulterer i gennemsnitstal. Metoden kan dog anvendes på alle datatyper, men vurder kritisk om det er en rimelig metode at anvende for de pågældende data.

## Vælg først lag og skala

Indlæs som Aktivt job

Før du kan gridberegne et job, skal du indlæse det på skærmen som det **aktive job**.

Dernæst skal du vælge lag og skala. Følg vejledningen nedenfor vedrørende dette. (Eksemplet tager udgangspunkt i et udbyttekort).

Vælg funktionen **Jobinfo**.

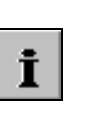

I dialogen **Jobinfo** skal du først vælge det lag gridberegningen ønskes foretaget på.

Vælg fanebladet **Lag** og gør et lag aktivt ved klik med musen i kolonnen **Aktiv**.

(For analysekort vælges fanebladet **Analyser.)** 

Vælg herefter fanebladet Ska-Ia.

| Skala Beregn Punkter Data Lag Job | Jobinfo: Udbytte                   |         |   |
|-----------------------------------|------------------------------------|---------|---|
| Lag Aktiv<br>Udbutte I            | Skala Beregn Punkter Data          | Lag Job | 1 |
|                                   | Lag Aktiv<br>Vudbvite<br>Fugtighed | V       |   |

Vælg fanebladet **Rediger** for at vælge en skala eller oprette en ny skala.

Se i brugervejledningens afsnit omkring *Skalaer* hvordan du opretter og vælger en skala.

Vælg herefter fanebladet **Be**regn.

| ð | 🖥 Jobinfo: Udbytte 📃 🗖 🔀          |              |    |       |   |                |   |  |
|---|-----------------------------------|--------------|----|-------|---|----------------|---|--|
| S | Skala Beregn Punkter Data Lag Job |              |    |       |   |                |   |  |
| ľ | Westerwol                         | ldisk rajgræ | es |       | R | <u>e</u> diger |   |  |
|   | Fra                               | Til          |    | %     |   |                | - |  |
|   | 0.00                              | 1,00         |    | 2,28  |   |                |   |  |
| ŀ | 1,00                              | 1,10         |    | 5,31  |   |                |   |  |
| ŀ | 1,10                              | 1,20         |    | 13,53 |   |                |   |  |
| • | 1,20                              | 1,30         |    | 21,65 |   |                |   |  |
|   | 1,30                              | 1,40         |    | 16,70 |   |                |   |  |
| _ |                                   |              |    |       |   |                |   |  |

## Udfør gridberegning

Der findes forskellige metoder til gridberegning.

For at foretage en gridberegning af udbyttekortet, skal du angive hvilken beregningsmetode (gridningsformel) du vil anvende.

## Programmet foreslår som standard metoden **Inverse** distance.

På fanebladet er det muligt at angive en anden beregningsmetode ved afkrydsning. (Se øverst i afsnittet omkring hvilke metoder du bør anvende).

| 诸 Jobinfo: Udbytte 📃          |     |  |  |  |  |
|-------------------------------|-----|--|--|--|--|
| Skala Beregn Punkter Data Lag | Job |  |  |  |  |
| Celle størrelse               |     |  |  |  |  |
| Højde 10 🜩 Bredde 10 🜩        |     |  |  |  |  |
| Anvend gridningsformel        |     |  |  |  |  |
| Inverse distance              |     |  |  |  |  |
| Søge radius 20 🚖 meter        |     |  |  |  |  |
| Vægtningsfaktor 2 🚖           |     |  |  |  |  |
| Simpelt gennemsnit            |     |  |  |  |  |
| O Nærmeste værdi              |     |  |  |  |  |
| Generelt                      |     |  |  |  |  |
| Ignorér data med værdien: 0   |     |  |  |  |  |
| 🔲 Benyt delmarker             |     |  |  |  |  |
| Udfør beregning Gem opsætning |     |  |  |  |  |
|                               |     |  |  |  |  |

Celle størrelseI Højde og Bredde angiver du den ønskede cellestørrelse i<br/>meter. Programmet står som standard til 10 m. En lavere<br/>værdi giver mange celler og en længere beregningstid. Når<br/>gridningen er udført kan du få præsenteret cellerne på kortet<br/>ved at vælge menuen Indstillinger og undermenuen Vis<br/>Grid/Kontur. Vælg Vis grid og sæt kryds i Vis gridcelle<br/>omrids.Ignorér data med værdien 0Ved afkrydsning i feltet Ignorér data med værdien 0 tages<br/>nulværdier på et punkt ikke med i beregningen.Udfør BeregningDenne knap starter gridberegningen.

Denne knap starter gridberegningen. Hvis der er indlæst data for andre job på skærmen, vil programmet spørge dig, om du også ønsker at udføre beregningen for alle de indlæste job. Svarer du Ja til dette overføres skalavalg og gridningsmetode fra det aktive job til alle de andre indlæste job og de gridberegnes samtidig. (Såfremt de er af samme jobtype).

kan foreslås på alle nye job der oprettes herefter.

Et tryk på denne knap vil gemme indstillingerne således at de

Gem opsætning

BemærkÆndrer du i indstillingerne for gridningsmetode eller i para-<br/>metre til gridningsmetoden skal du udføre beregningen igen.

Efter gridberegningen vises farver og konturlinier, hvis der er tilknyttet en skala.

Viser programmet konturlinier men ikke farver, skal du vælge menuen **Indstillinger** og undermenuen **Kortopsætning**. I dialogen som fremkommer, skal du krydse af i punktet **Vis farver**.

Viser programmet ikke konturlinier, skal du vælge menuen **Indstillinger** og undermenuen **Vis grid/kontur**. I dialogen som fremkommer, skal du krydse af i punktet **Vis konturlinier**.

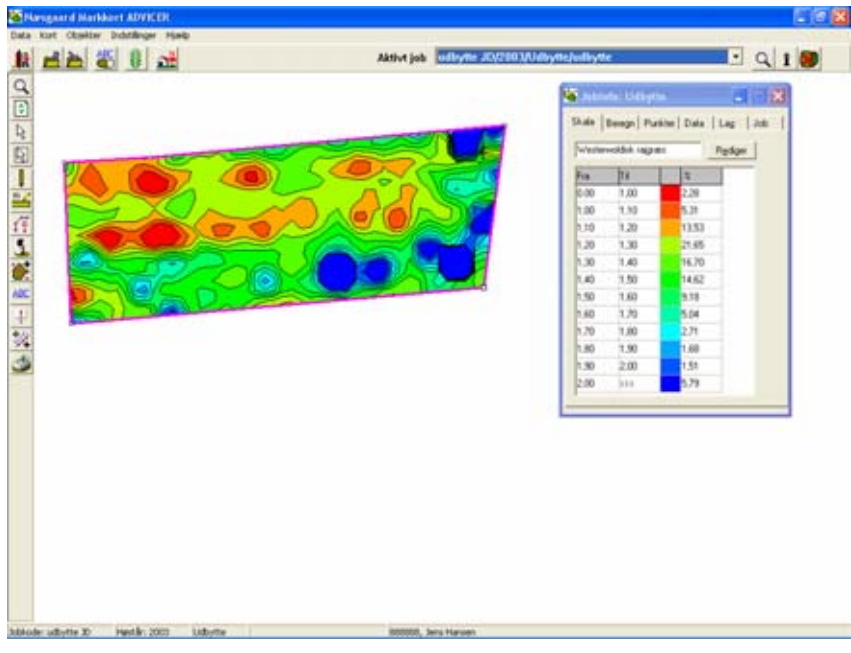